# NOMINATE - How to in an Awards category

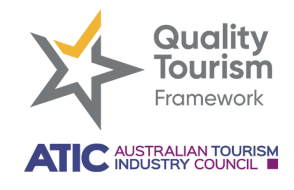

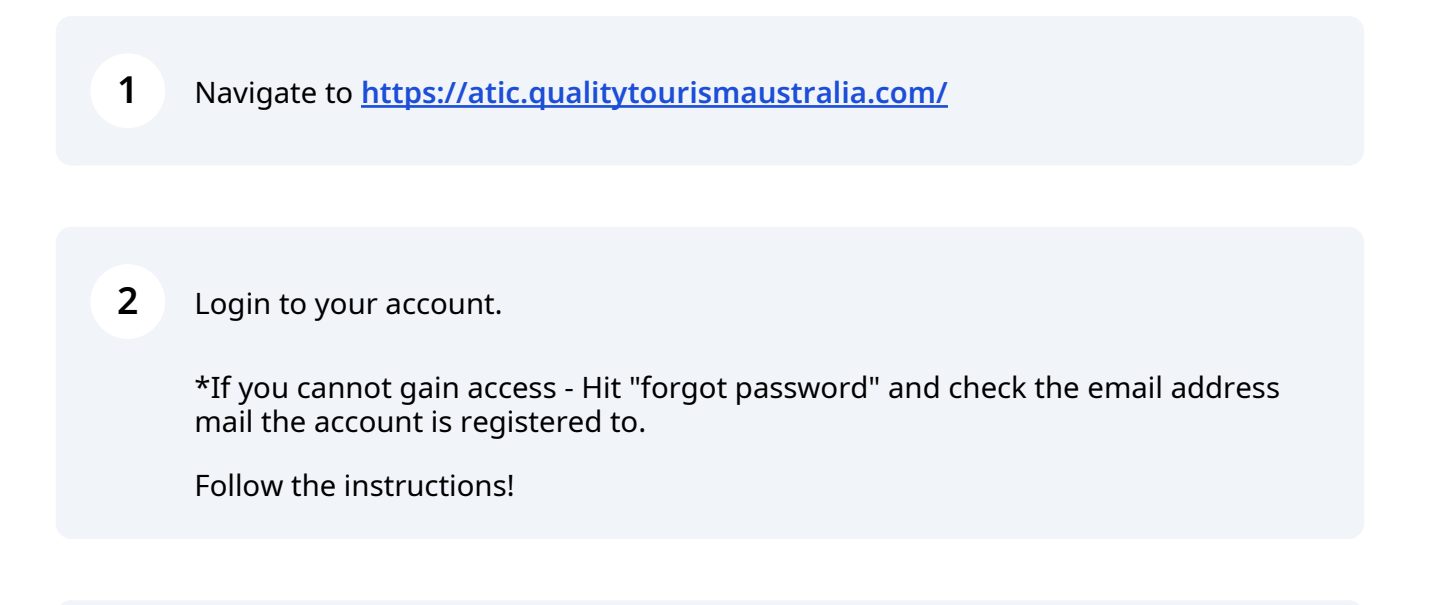

**3** Click in NOMINATE section to start the entry process

| Welcome<br>Deidre McFazzle<br>B Manage Account                                                          | 🖹 Resources 🛛 🛱 Ce                | rt & Logos                                                             |
|----------------------------------------------------------------------------------------------------|-----------------------------------|------------------------------------------------------------------------|
| Nominate<br>Top Tourism Town & Australian Tourism Award<br>Nominations are now open for selected states | Find out more about our programs. | Enrol           For a new program           Available to members only. |
| Pending Actions                                                                                         |                                   |                                                                        |
| Program St                                                                                              | atus Action                       | Last Modified                                                          |

| <b>B</b> , Manage Accou                                           |                                         | State website                       | Business<br>Name:<br>Category: | AwardsT                               |                               |
|-------------------------------------------------------------------|-----------------------------------------|-------------------------------------|--------------------------------|---------------------------------------|-------------------------------|
|                                                                   | Awar                                    | ds                                  | State:                         |                                       | Region:                       |
|                                                                   |                                         |                                     | Fee(\$):                       |                                       | Employees:                    |
| Nominate<br>Top Tourism Town & Austra<br>Nominations are now open | How many employees in your<br>business? | What region is your<br>business in? | Pi<br>fo                       | lease tick if me<br>Illowing:<br>Tour | ember of the<br>ism Council ' |
| Pending Actio                                                     | Which category do you wish to enter     | ?                                   |                                |                                       |                               |
|                                                                   |                                         |                                     |                                |                                       |                               |
|                                                                   |                                         |                                     |                                |                                       |                               |
|                                                                   |                                         |                                     |                                |                                       |                               |

**5** Make sure you accurately record your employee numbers.

Some categories require a certain amount to enter.

| B Manage Accou                                                    | Austral<br>Awards                                                | ate website                      | Category:<br>State:<br>Fee(\$): | Region:<br>Employees:                   |
|-------------------------------------------------------------------|------------------------------------------------------------------|----------------------------------|---------------------------------|-----------------------------------------|
| Nominate<br>Top Tourism Town & Austra<br>Nominations are now open | How many employees in your business?                             | What region is your business in? |                                 | Please tick if member of the following: |
|                                                                   | ▼)                                                               |                                  | •                               |                                         |
| Pending Actio                                                     | 11 to 19 employees<br>20 to 24 employees<br>25 employees or more |                                  |                                 |                                         |
| Program                                                           |                                                                  |                                  |                                 | Close                                   |
| Achievements                                                      |                                                                  |                                  |                                 |                                         |

### **6** Choose which category you want to enter.

#### e.g: 11. Major Tour & Transport Operators

| By Manage Accou          | Australia<br>Awards                      |                                  | Category:<br>State:<br>Fee(\$): | Region:<br>Employees:               |
|--------------------------|------------------------------------------|----------------------------------|---------------------------------|-------------------------------------|
| Nominate                 | How many employees in your business?     | What region is your business in? | Plea                            | ise tick if member of the<br>owing: |
| Nominations are now open | 25 employees or more                     |                                  | •                               | Tourism Council                     |
| Pending Actio            | Which category do you wish to enter?     |                                  |                                 |                                     |
|                          | 09. Visitor Information Services         |                                  |                                 |                                     |
| Deserver                 | 10. Business Event Venues                |                                  |                                 |                                     |
| Program                  | 11. Major Tour & Transport Operators     |                                  |                                 |                                     |
|                          | 12. Tour & Transport Operators           |                                  |                                 |                                     |
|                          | 13. Adventure Tourism                    |                                  |                                 |                                     |
|                          | 14. Tourism Marketing & Campaigns        |                                  |                                 |                                     |
| Achievements             | 15. Tourism Restaurants & Catering Se    | rvices                           |                                 |                                     |
|                          | 16. Touriam Minariaa, Distillariaa 9 Pro | worloo                           |                                 |                                     |

### **7** 15 or more employees is clearly stated for this category

8

| How many employees in your<br>business?<br>5 employees or more<br>Vhich category do you wish to enter?<br>1. Tour & Transport Operators<br>is category recognises a business who r | What region is your<br>business in?          | •                    | Please<br>followin   | tick if me<br>ng:       | ember of the                     |                      |      |  |
|----------------------------------------------------------------------------------------------------|----------------------------------------------|----------------------|----------------------|-------------------------|----------------------------------|----------------------|------|--|
| Vhich category do you wish to enter?<br>1. Tour & Transport Operators<br>is category recognises a business who r                                                                   |                                              |                      |                      |                         |                                  |                      |      |  |
| is category recognises a business who r                                                                                                    |                                              |                      |                      |                         |                                  |                      | •    |  |
|                                                                                                    | makes a major contri<br>o businesses with 15 | bution in<br>or more | the com<br>annual fu | bined pro<br>ull-time e | ovision of tour<br>equivalent em | ring and<br>ployees. |      |  |
|                                                                                                    |                                              |                      |                      |                         | C                                | Close                | Next |  |

Some categories will require to know how many employees you have to accurately categorize your company...

| Australia<br>Awards                                                                  |                                              | Category<br>State:<br>Fee(\$): | y:<br>Region:<br>Employees:                                        |                     |
|--------------------------------------------------------------------------------------|----------------------------------------------|--------------------------------|--------------------------------------------------------------------|---------------------|
| employees in your<br>es or more                                                      | What region is your business in?             | ×                              | Please tick if member of the following:                            |                     |
| jory do you wish to enter?                                                           |                                              |                                |                                                                    |                     |
| <ul> <li>y recognises a business wh</li> <li>vices. This category is oper</li> </ul> | o makes a major cont<br>to businesses with 1 | ribution in<br>5 or more a     | the combined provision of touri<br>annual full-time equivatent emp | ing and<br>ployees. |
|                                                                                      |                                              |                                | CI                                                                 | lose Next           |
|                                                                                      |                                              |                                |                                                                    |                     |

Accurately report your employee numbers

| Aus                                     | State website                    | Business AwardsT<br>Name: AwardsT<br>Category:<br>State: Region:<br>Fee(\$): Employees: |     |
|-----------------------------------------|----------------------------------|-----------------------------------------------------------------------------------------|-----|
| How many employees in your<br>business? | What region is your business in? | Please tick if member of the following:                                                 |     |
| 25 employees or more                    |                                  | Tourism Council                                                                         |     |
| ) to 10 employees<br>I1 to 19 employees |                                  |                                                                                         |     |
| 0 to 24 employees                       | rs                               |                                                                                         | •   |
| 25 employees or more                    | who makes a major contrib        | ution in the combined provision of touring and                                          |     |
| ansport services. This category is      | open to businesses with 15 c     | or more annual full-time equivalent employees.                                          | ext |

### Choose your relevant region

| Awards                                                                              | S<br>F                                           | tate:<br>ee(\$):             | Region:<br>Employees:                                            |      |
|-------------------------------------------------------------------------------------|--------------------------------------------------|------------------------------|------------------------------------------------------------------|------|
| How many employees in your<br>business?                                             | What region is your business in?                 | Please<br>followi            | tick if member of the<br>ng:                                     |      |
| 25 employees or more 🔹                                                              | ,                                                | •                            | Tourism Council                                                  |      |
|                                                                                     | Australia's Coral Coast                          | 1                            |                                                                  |      |
| Which category do you wish to enter?                                                | Australia's Golden                               |                              |                                                                  |      |
| 11. Tour & Transport Operators                                                      | Outback                                          |                              |                                                                  | •    |
| This category recognises a business who<br>ransport services. This category is open | Australia's North West<br>Australia's South West | n in the com<br>ore annual f | bined provision of touring and<br>ull-time equivalent employees. |      |
|                                                                                     | Destination                                      |                              |                                                                  |      |
|                                                                                     | Indian Ocean Territorie                          | s                            |                                                                  |      |
|                                                                                     |                                                  |                              | Close                                                            | Next |

### 11 Click "Next" to proceed

| Australian<br>Awards                                                                       | Category<br>State:<br>Fee(\$): | y:<br>Region:<br>Employees:                                                  |
|--------------------------------------------------------------------------------------------|--------------------------------|------------------------------------------------------------------------------|
| mployees in your What region is y business in?                                             | vour                           | Please tick if member of the following:                                      |
| es or more   Australia's Gold                                                              | de 🔻                           | Tourism Council 1                                                            |
| jory do you wish to enter?                                                                 |                                |                                                                              |
| our & Transport Operators                                                                  |                                | •                                                                            |
| y recognises a business who makes a major<br>vices. This category is open to businesses wi | contribution in ith 15 or more | the combined provision of touring and annual full-time equivalent employees. |
|                                                                                            |                                | Close                                                                        |
|                                                                                            |                                |                                                                              |

### 12 T&C's must be checked to proceed

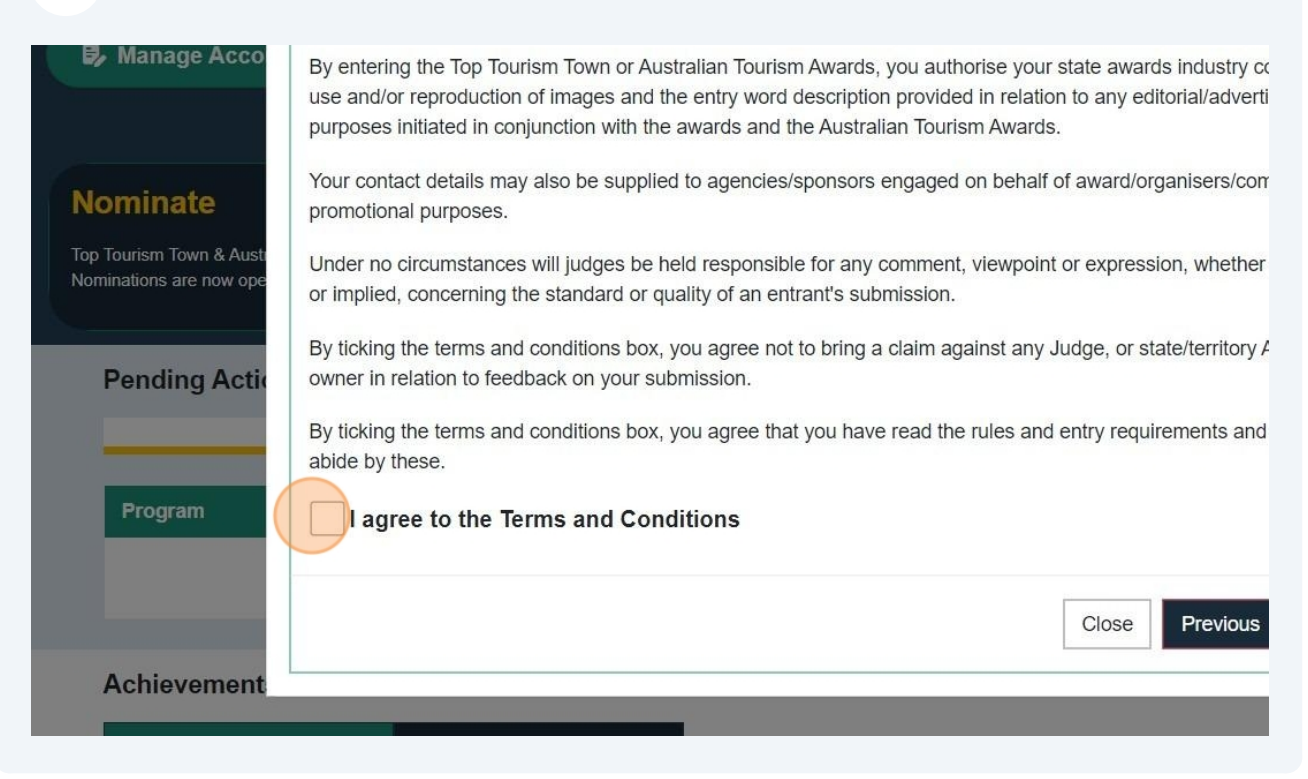

### 13 Click "Next"

e Top Tourism Town or Australian Tourism Awards, you authorise your state awards industry council the roduction of images and the entry word description provided in relation to any editorial/advertising ited in conjunction with the awards and the Australian Tourism Awards.

letails may also be supplied to agencies/sponsors engaged on behalf of award/organisers/committees for urposes.

umstances will judges be held responsible for any comment, viewpoint or expression, whether expressed accrning the standard or quality of an entrant's submission.

terms and conditions box, you agree not to bring a claim against any Judge, or state/territory Award on to feedback on your submission.

| erns and conditions box, you agree that you ha<br>e. | ave read the rules and entry requ | irements and | agree to |   | _ |
|------------------------------------------------------|-----------------------------------|--------------|----------|---|---|
| to the Terms and Conditions                          |                                   |              |          |   |   |
|                                                      |                                   |              |          |   |   |
|                                                      | Close                             | Previous     | Next     |   |   |
|                                                      |                                   |              |          | 1 |   |

### **14** This text will be carried through the awards process and will entered in show slides and trophies.

We will not accept responsibility for misspelled company or punctuation in the wrong place on a trophy | - CAPS v non CAPS . ' etc.

|                      | Air State website                      | Business<br>Name:              | Awards     | Г                 |                               |
|----------------------|----------------------------------------|--------------------------------|------------|-------------------|-------------------------------|
|                      | n Australian                           | Category:                      | 11. Majo   | or Tour & Transpo | rt Operators                  |
|                      | Awards                                 | State:                         |            | Region:           | Australia's<br>Golden Outback |
|                      |                                        | Fee(\$):                       | 825        | Employees:        | 25 employees or more          |
| Be careful with spel | lling & punctuation as this title wil  | ll be used throughout the av   | vards proc | ess and show.     |                               |
|                      |                                        |                                |            |                   |                               |
| Please provide a br  | ief description of your eligibility fo | or this category (limit to 100 | words).    | have you entere   | d these Awards?               |

# **15** Are you eligible to enter this category? Enter a brief description for review from your Program Manager.

| lanage Acco                                       |                                                                            | Fee(\$): 825                             | Employees: 25 em<br>more      |
|---------------------------------------------------|----------------------------------------------------------------------------|------------------------------------------|-------------------------------|
| Plea<br>tropi                                     | se clearly write the name of the business/eve<br>by if you are successful. | nt/campaign/person EXACTLY how yo        | u would want it to be writter |
| ninate ci                                         | early spell the business name AS IS                                        | e win be used throughout the awards p    | ocess and show.               |
| urism Town & Austr<br>titions are now ope<br>Plea | se provide a brief description of your eligibili                           | ty for this category (limit to 100 words | ).                            |
| Com<br>Day                                        | mencement date of your business<br>Month Year                              | How many previous ye                     | ars have you entered these    |
| gram                                              | JAN                                                                        | 1                                        |                               |
| chievement                                        |                                                                            |                                          | Close Previous                |

### **16** This will determine if you need to enter the "new tourism business" category.

All businesses that commenced less than a year ago will only be accepted in the "New Tourism Business" or "Accessible" category.

| Manage Acco                                         |                                                                                      | Fee(\$):                       | 825 Employee            | more          |
|-----------------------------------------------------|--------------------------------------------------------------------------------------|--------------------------------|-------------------------|---------------|
|                                                     | Please clearly write the name of the business/event<br>trophy if you are successful. | /campaign/person EXACTLY       | how you would want it t | to be writter |
| Nominate                                            | Be careful with spelling & punctuation as this title w                               | vill be used throughout the a  | wards process and show  | N.            |
| Top Tourism Town & Austr<br>Nominations are now ope | Please provide a brief description of your eligibility                               | for this category (limit to 10 | 0 words).               |               |
| Pending Actio                                       |                                                                                      |                                |                         |               |
|                                                     | Commencement date of your business<br>Day Month Year                                 | How many pre                   | vious years have you en | tered these   |
| Program                                             | JAN                                                                                  | 4                              |                         |               |
|                                                     |                                                                                      |                                | Close                   | Previous      |
| Achievement                                         |                                                                                      |                                |                         |               |

|                                                                                                    | Fee(\$): 825 Employees: more                                                                                      |
|----------------------------------------------------------------------------------------------------|----------------------------------------------------------------------------------------------------|
| write the name of the business/event/ca<br>are successful.<br>h spelling & punctuation as this title will | mpaign/person EXACTLY how you would want it to be written on your be used throughout the awards process and show. |
| the business name AS IS                                                                                   |                                                                                                    |
| e a brief description of your eligibility for<br>perator OVER 15 employees. I am in the rigi              | r this category (limit to 100 words).                                                                             |
| ent date of your business<br>onth Year<br>JAN 2020                                                        | How many previous years have you entered these Awards?                                                            |
|                                                                                                    |                                                                                                    |

9

### All fields must have text in them. N/A or X will suffice

| Please supply any well | (!)                                   | //<br>line judge review |
|------------------------|---------------------------------------|-------------------------|
| (Put N/A if you do not | <u> </u>                              |                         |
| www.website.com        | Please check                          |                         |
| Twitter (or X)         |                                       |                         |
| www.x.com              | Please ensure you complete all fields | le                      |
| Pinterest              | OK                                    |                         |
| TripAdvisor: If you do | ON                                    |                         |
| x                      |                                       | 4                       |
| Booking.com            |                                       |                         |
| x                      |                                       |                         |
|                        | Close                                 | Previous Next           |
|                        |                                       |                         |

### Fill in any empty fields

| ominate                | Please supply any web/social media links<br>and will contribute towards your final scor<br>(Put N/A if you do not have a listing on a p<br>Website (Required) | you have below. For some categorie<br>e.<br>articular website).<br>Facebook | s these are used as part of the online ju |
|------------------------|----------------------------------------------------------------------------------------------------|-----------------------------------------------------------------------------|-------------------------------------------|
| p Tourism Town & Austi | www.website.com                                                                                                    | www.face                                                                    | book.com                                  |
| minations are now ope  | Twitter (or X)                                                                                                    | Instagram                                                                   |                                           |
|                        | www.x.com                                                                                                    | X                                                                           |                                           |
| Deneline Acti          | Pinterest                                                                                                    | Google Url                                                                  |                                           |
| Pending Actio          |                                                                                                    | google.co                                                                   | m                                         |
|                        | TripAdvisor: If you don't already have a Re                                                                                                    | viewPro account, we will use this to                                        | generate one for you.                     |
|                        | x                                                                                                    |                                                                             |                                           |
| Program                | Booking.com                                                                                                    |                                                                             |                                           |
|                        | x                                                                                                    |                                                                             |                                           |
|                        |                                                                                                    |                                                                             |                                           |
|                        |                                                                                                    |                                                                             | Close Previous                            |
|                        |                                                                                                    |                                                                             |                                           |

| 20                                          | Click "Submit Nominat                                                                                                    | ion"                                            |                        |                    |                               |  |
|---------------------------------------------|----------------------------------------------------------------------------------------------------|-------------------------------------------------|------------------------|--------------------|-------------------------------|--|
|                                             | State website                                                                                                    | Category:                                       | <mark>11</mark> . Maj  | jor Tour & Transpo | rt Operators                  |  |
|                                             | Awards                                                                                                    | State:                                          |                        | Region:            | Australia's<br>Golden Outback |  |
|                                             |                                                                                                    | Fee(\$):                                        | 825                    | Employees:         | 25 employees or more          |  |
| on.<br>ble to ga<br>e "Pay" b<br>state/teri | in access to your submission you will<br>utton next to the relevant nomination(<br>ritory Awards website for conditions, re | need to pay the r<br>s).<br>ules of entry, cate | equired r<br>egory que | nomination fee.    | You can do this by<br>Ilines. |  |
|                                             |                                                                                                    | Clos                                            | se P                   | revious Su         | bmit Nomination               |  |
|                                             |                                                                                                    |                                                 |                        |                    |                               |  |

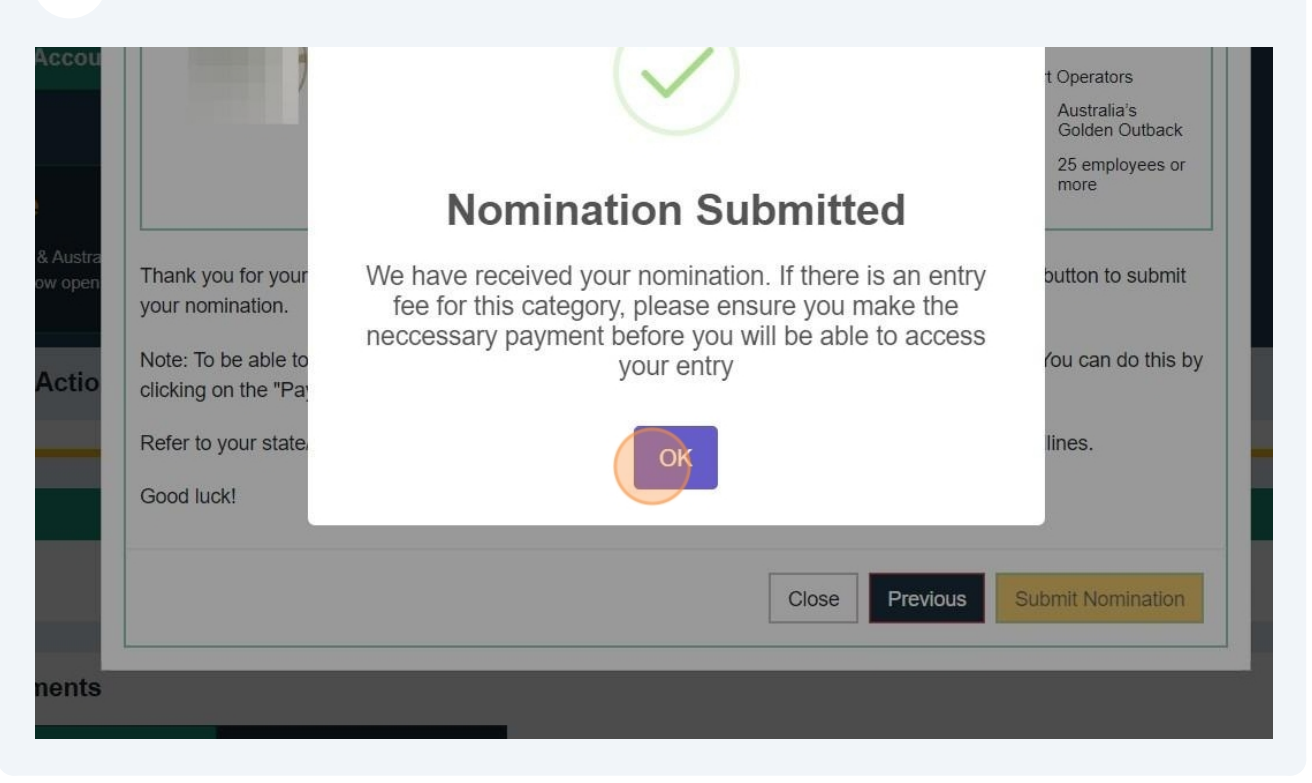

## **22** The [button] to PAY will also appear here. Click PAY to choose between "credit card" or "invoice"

| Australian Tourism Award<br>open for selected states. | info<br>on Programs<br>Find out more about our progra | ims.                                            | a new program                         |                          |
|-------------------------------------------------------|-------------------------------------------------------|-------------------------------------------------|---------------------------------------|--------------------------|
| ctions                                                |                                                       |                                                 |                                       |                          |
| viewPro account has been n<br>oceed PAY . <           | requested. You will receive a                         | n email with instructions once it's b<br>Action | een activated.Please<br>Last Modified | make payment for your un |
| ur & Transport Operators<br>the business name AS IS   | Unpaid                                                | Please make payment                             |                                       |                          |
| ereditation                                           | & Awards                                              |                                                 |                                       |                          |

### 23 Click "PAY"

| Nominate<br>Top Tourism Town & Australian Tourism Award<br>Nominations are now open for selected states. | Info<br>on Programs  Find out more about our programs. | Available to me               | nrol<br>r a new program<br>mbers only. |
|----------------------------------------------------------------------------------------------------|--------------------------------------------------------|-------------------------------|----------------------------------------|
| Pending Actions                                                                                          |                                                        |                               |                                        |
| Your Shiji ReviewPro account has been r<br>in order to proceed PAY.                                      | equested. You will receive an email                    | with instructions once it's l | been activated.Please mak              |
| Program                                                                                                  | Status                                                 | Action                        | Last Modified                          |
| 11. Major Tour & Transport Operators<br>Clearly spell the business name AS IS                            | Unpaid<br>* Business Standards Required                | Please make payment           |                                        |
|                                                                                                    |                                                        |                               |                                        |
| Achievements                                                                                             |                                                        |                               |                                        |
|                                                                                                    |                                                        |                               |                                        |

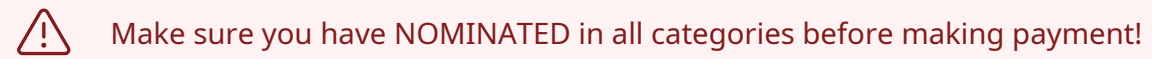

### 24 Choose between paying by "Credit Card" or "Invoice"

| 🖺 Res         | 11. Major Tour & Transport Operators                                                             |                                            |
|---------------|--------------------------------------------------------------------------------------------------|--------------------------------------------|
|               | Total: \$                                                                                        |                                            |
|               | Select a method of payment:                                                                      |                                            |
| vard<br>ates. | Enter your credit card details below, and you will receive a receipt via<br>email after payment. |                                            |
|               | Card number MM / YY CVC                                                                          |                                            |
| has been re   | Pay Now                                                                                          | e make payment for your unpaid nominations |
|               | Cancel                                                                                           |                                            |
| erators       | Please make payment<br>Business Standards Required                                               |                                            |

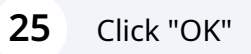

| Actions                                   |                     |                       | $\checkmark$                                                                  |                              |                            |
|-------------------------------------------|---------------------|-----------------------|-------------------------------------------------------------------------------|------------------------------|----------------------------|
| eviewPro account l                        | has been r          |                       |                                                                               |                              | e make payment for your ur |
| roceed PAY                                |                     | l.                    | nvoice Generate                                                               | ed                           |                            |
|                                           |                     | We have em<br>has bee | ailed an invoice to you. Onc<br>n paid, you will be able to ac<br>submission. | e your invoice<br>ccess your |                            |
| our & Transport Op<br>Il the business nam | erators<br>ne AS IS |                       | ОК                                                                            |                              |                            |
| ents                                      |                     |                       |                                                                               |                              |                            |
| ccreditation                              | 2                   | Awards                |                                                                               |                              |                            |
|                                           |                     |                       | Achieved Date                                                                 |                              | ment                       |
|                                           | Once                | you have successf     | ully completed a program, your achie                                          | evement will be displaye     | d here.                    |

**26** The Program Manager will be made aware of your entry, will review your 100 word description and category choice, and then you should be sent an invoice in the next few days.

| 5                                                                                                 |
|---------------------------------------------------------------------------------------------------|
| account has been requested. You will receive an email with instructions once it's been activated. |

|     | Status                                      | Action                                                                         | Last Modified                |
|-----|---------------------------------------------|--------------------------------------------------------------------------------|------------------------------|
| S   | Pending<br>* Business Standards<br>Required | Pay the invoice that would've been emailed to you to gain access to your entry |                              |
| ion | 🔓 Awards                                    |                                                                                |                              |
|     | Status                                      | Achieved Date                                                                  | Achievement                  |
|     | Once you have                               | e successfully completed a program, your achiever                              | nent will be displayed here. |